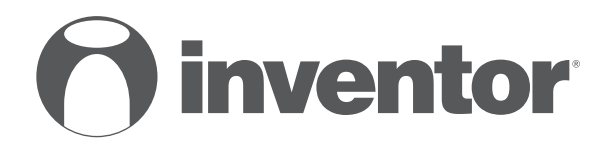

# AIR CONDITIONING SYSTEMS WiFi FUNCTION

- USER'S MANUAL
- ΕΓΧΕΙΡΙΔΙΟ ΧΡΗΣΗΣ
- MANUAL DE UTILIZARE

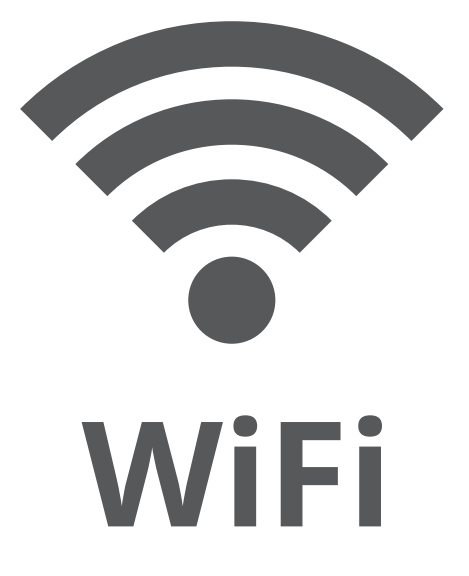

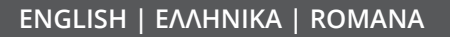

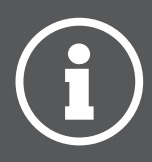

## Installation Instruction of WiFi Module

## Installation Instruction for WiFi Module

Installation steps of WiFi module

Before installation, please confirm whether the purchased WiFi module complies with this unit.

**WARNING:** Installation must be performed by qualified professionals. Otherwise, it may cause personal injury or damage.Do not put through the power before finishing installation.

1. Open the panel of indoor unit as show in the fig and unscrew the screw on the electric box cover.

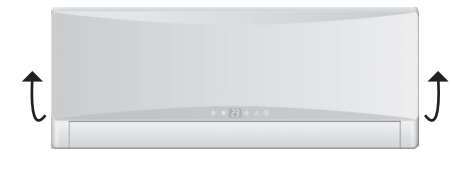

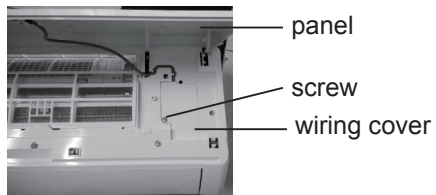

**NOTICE:**Actual product may be different from above graphics, please refer to actual product.

2. Open the electric box cover and you can see the WiFi connection wire. (The color of WiFi connection wire is the same as the color of connection port in WiFi module).

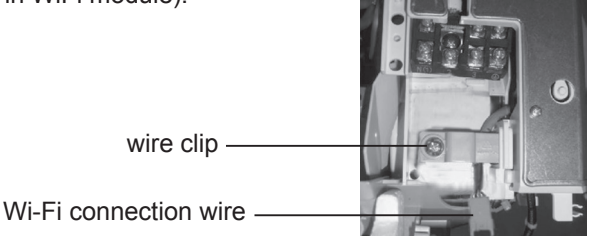

3. Remove the wire clip,pull out the WiFi connection wire from the electric box and then connect it with the port in WiFi module.

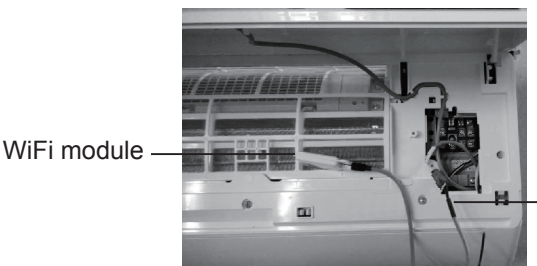

Wi-Fi connection wire

**NOTICE:** the WiFi connection wire shall go through the wire groove,otherwise the electric box cannot be closed.

## Installation Instruction of WiFi Module

4. Place the WiFi module beside the electric box. After confirming the position, please fix the WiFi module with screws.

**NOTICE**: the position for placing WiFi module may be different for different models; actual position please refer to the actual situation.

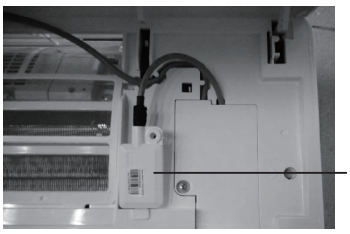

- WiFi module

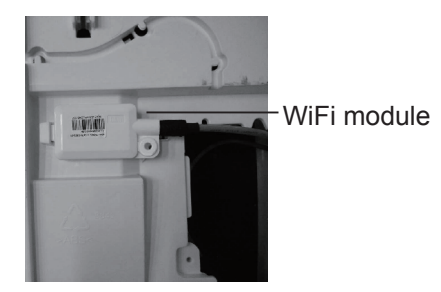

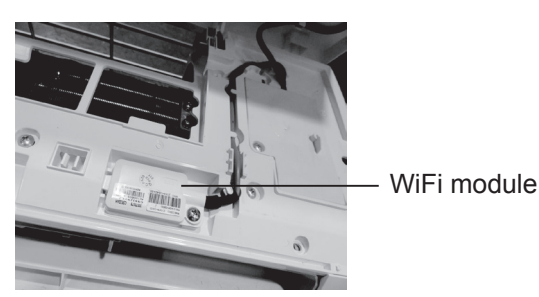

- 5. Neaten the WiFi connection wire, close the electric box cover and then tighten the screws.
- 6. After closing the panel of indoor unit, the installation of WiFi module is done.

### **Control Flow Chart**

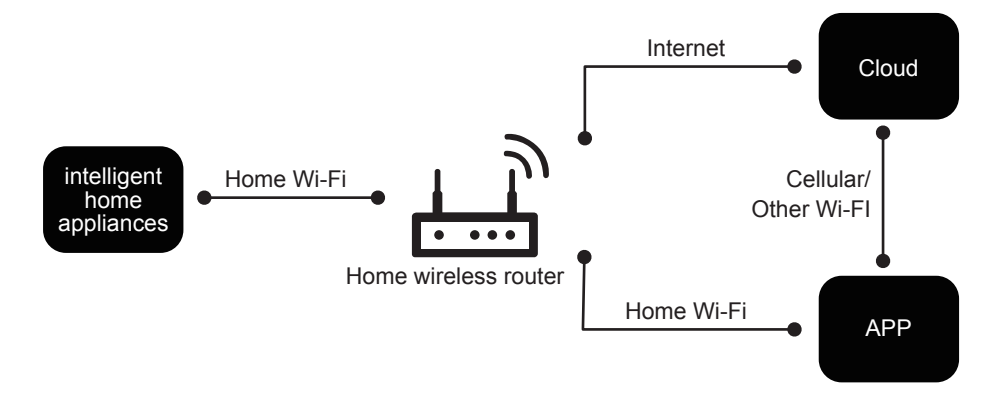

### **Operating Systems**

Requirement for User's smart phone:

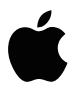

iOS system Support iOS7.0 and above version

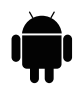

Android system Support Android 4.4 and above version

### **Download and Installation**

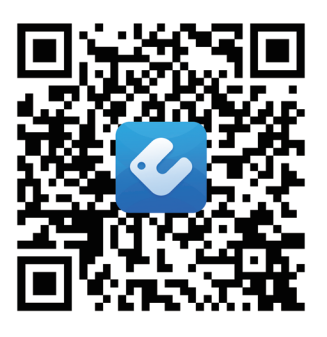

App Download Linkage

Scan the QR code or search "Ewpe Smart" in the application market to download and install it. When "Ewpe Smart" App is installed, register the account and add the device to achieve long-distance control and LAN control of smart home appliances.

For more information, please refer to "Help" in App.

#### **Οδηγίες Εγκατάστασης του Wi-Fi Module** Βήματα εγκατάστασης

Παρακαλούμε βεβαιωθείτε πριν την εγκατάσταση ότι το κλιματιστικό που προμηθευτήκατε υποστηρίζει την σύνδεση με το Wi-Fi module.

**ΠΡΟΕΙΔΟΠΟΙΗΣΗ:** Η εγκατάσταση θα πρέπει να γίνει από εξειδικευμένα άτομα, αλλιώς υπάρχει πιθανότητα τραυματισμού ή φθοράς της συσκευής. Μην συνδέσετε με τη παροχή ρεύματος αν δεν έχει ολοκληρωθεί η εγκατάσταση.

 Ανοίξτε το μπροστινό πάνελ της εσωτερικής μονάδας όπως φαίνεται παρακάτω και ξεβιδώστε τις βίδες που βρίσκονται στο κάλυμμα του ηλεκτρολογικού κουτιού.

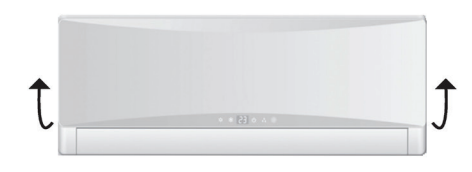

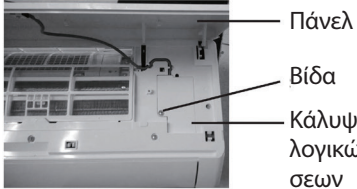

Βιοα Κάλυψη ηλεκτρολογικών συνδέσεων

**ΣΗΜΕΙΩΣΗ:** Το πραγματικό προϊόν μπορεί να διαφέρει από τις εικόνες που παρουσιάζονται στο εγχειρίδιο, παρακαλούμε ανατρέξτε στο προϊόν που προμηθευτήκατε.

 Ανοίξτε το ηλεκτρολογικό κάλυμμα και βρείτε την ηλεκτρολογική σύνδεση για το Wi-Fi. (Το χρώμα του καλωδίου είναι ίδιο με το χρώμα που φέρει το Wi-Fi module)

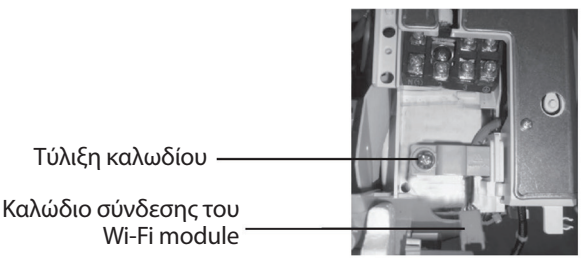

3. Αφαιρέστε τη τύλιξη καλωδίου από το ηλεκτρολογικό κουτί και συνδέστε το Wi-Fi module.

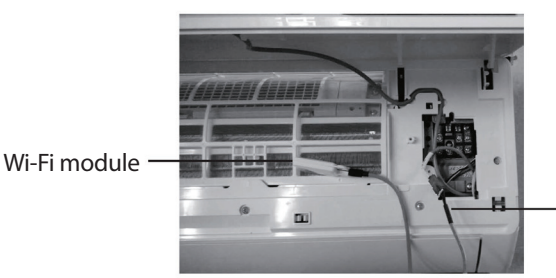

- Καλώδιο σύνδεσης του Wi-Fi

**ΣΗΜΕΙΩΣΗ:** Το καλώδιο σύνδεσης του Wi-Fi θα πρέπει να διαπερνάει την οπή των καλωδίων, αλλιώς δεν θα μπορεί να κλείσει με ασφάλεια το ηλεκτρολογικό κουτί.

## Οδηγίες Εγκατάστασης του Wi-Fi Module

4. Τοποθετήστε το Wi-Fi module δίπλα από το ηλεκτρολογικό κουτί και βιδώστε τις βίδες για την ασφαλή στερέωσή του.

**ΣΗΜΕΙΩΣΗ:** Η θέση τοποθέτησης του Wi-Fi module μπορεί να διαφέρει μεταξύ διαφορετικών κλιματιστικών μονάδων, παρακαλούμε ανατρέξτε στο προϊόν που αγοράσατε.

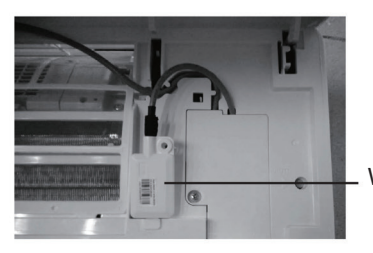

Wi-Fi module

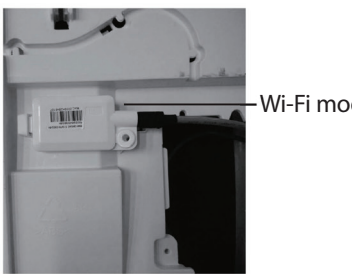

-Wi-Fi module

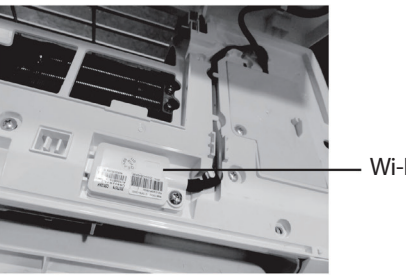

Wi-Fi module

- 5. Τακτοποιήστε τις καλωδιώσεις του Wi-Fi, επανατοποθετήστε το κάλυμμα στο ηλεκτρολογικό κουτί και σφίξτε τις βίδες.
- 6. Αφότου κλείσετε το πάνελ της εσωτερικής μονάδας, η εγκατάσταση του Wi-Fi module θα έχει ολοκληρωθεί.

## Εγχειρίδιο Χρήσης της Έξυπνης Εφαρμογής Wi-Fi Ewpe

## Διάγραμμα Σύνδεσης

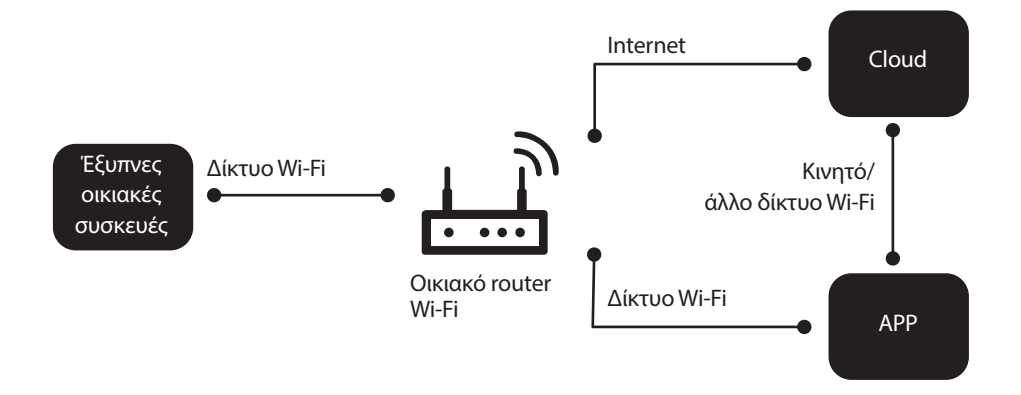

## Συστήματα λειτουργίας

Προϋποθέσεις λογισμικού:

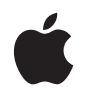

iOS 7.0 ή νεότερη έκδοση.

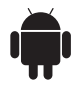

Android 4.0 ή νεότερη έκδοση.

## Εγχειρίδιο Χρήσης της Έξυπνης Εφαρμογής Wi-Fi Ewpe

### Εγκατάσταση και εφαρμογή

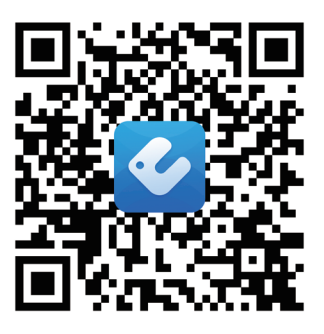

Link για εγκατάσταση εφαρμογής

Σκανάρατε το QR code ή αναζητήστε την εφαρμογή «Ewpe Smart» για να την κατεβάσετε και να την εγκαταστήσετε. Μόλις ολοκληρωθεί η εγκατάσταση, δημιουργήστε λογαριασμό και επιλέξτε τη μονάδα για να επιτύχετε απομακρυσμένη διαχείριση και LAN έλεγχο των έξυπνων οικιακών συσκευών σας.

Για περισσότερες πληροφορίες, παρακαλούμε ανατρέξτε στην ενότητα «Βοήθεια» της εφαρμογής.

## Instructiuni de instalare a modulului Wi-Fi

### Pasi instalare

Inainte de instalare, asigurati-va ca modulul este compatibil cu aparatul dumnevoastra.

**Avertizare:** Instalarea se va face doar de catre persoane calificate, pentru a evita riscul de vatamare corporala sau defectare a aparatului. Nu conectati la reteaua electrica inainte de finalizarea instalarii.

1. Deschideti panoul unitatii interioare si demontati capacul cutiei electrice, conform imaginii alaturate.

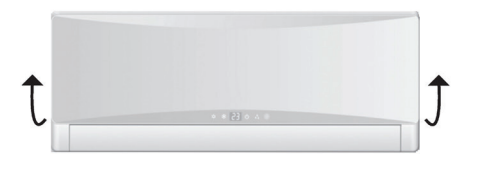

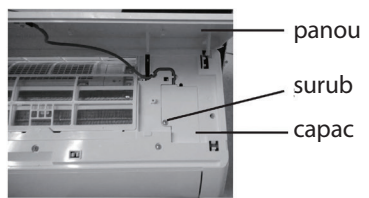

**Nota:** Produsul dumneavoastra poate fir diferit de cel din imagine. Lucrarea se va face luand in considerare strict produsul dumneavoastra.

2. Dupa deschiderea capacului, veti putea gasi cablu de conectare a modulului (culorile de pe cablul de conectare vor fi similare cu cele de pe modul)

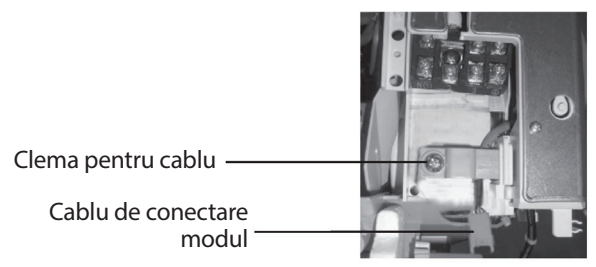

3. Desfaceti clema si conectati modulul si cablul pentru conectare.

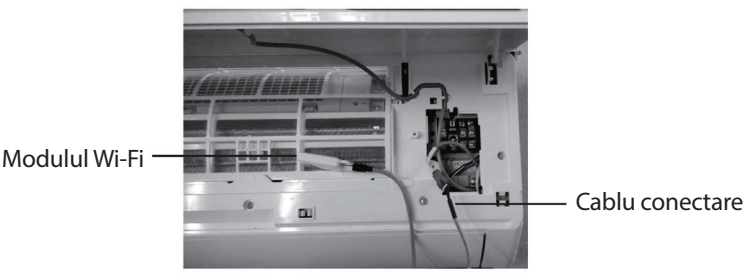

**Nota:** Atentie la pozitionarea cablului in cutie. Daca nu este pozitionat corect, capacul nu se va putea monta.

## Instructiuni de instalare a modulului Wi-Fi

4. Pozitionati modulul Wi-Fi langa cutia electrica. Dupa ce ati asezat modulul, fixati-l in pozitie cu suruburi.

**Nota:** Pozitia finala a modulului Wi-Fi poate fi diferita in functie de model. Luati in considerare doar pozitia posibila pe aparatul dumneavoastra.

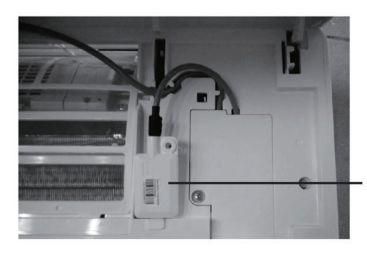

Modulul Wi-Fi

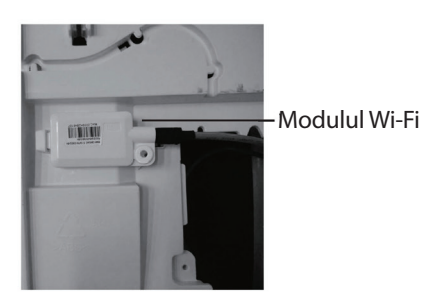

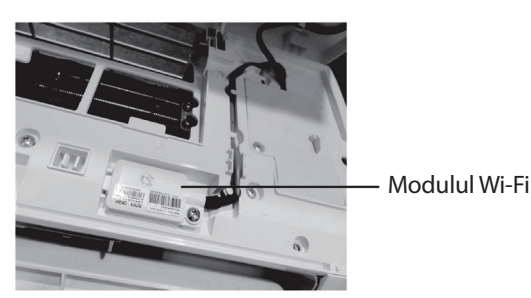

5. Aranjati cablul de conectare, inchideti capacul cutiei si strangeti-l cu suruburi.

6. Dupa ce ati inchis panoul unitatii interioare, instalarea este completa.

#### **Diagrama flux**

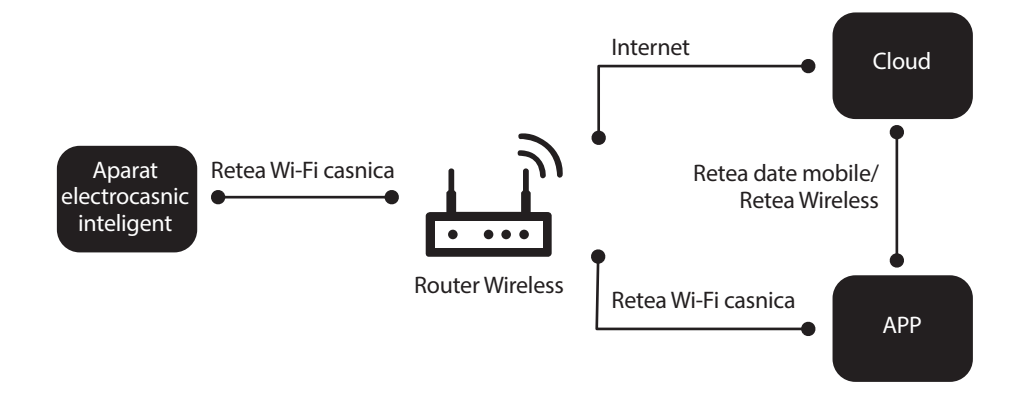

#### Sisteme de operare

Cerinte de sistem pentru dispozitivul dumneavoastra (smartphone/tableta):

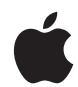

Sistem iOS7.0 si peste.

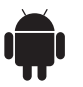

Android 4.4 si peste.

#### Download si instalarea

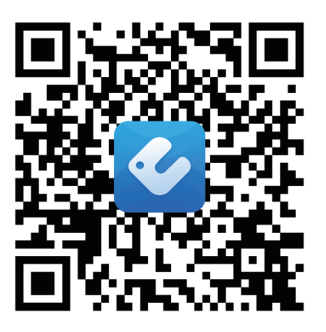

Link pentru descarcarea aplicatiei

Scanati codul QR sau cautati "EWPE Smart" in magazinul de aplicatii, pentru a download si instalare. Dupa instalare, inregistrati-va contul si adaugati aparatul in lista de conexiuni, pentru a-l putea controla de la distanta.

Pentru mai multe informatii, consultati sectiunea "Help" din aplicatie.

| Notos |   |
|-------|---|
| Notes |   |
|       |   |
|       |   |
|       | - |
|       |   |
|       | _ |
|       |   |
|       |   |
|       |   |
|       |   |
|       |   |
|       |   |
|       |   |
|       |   |
|       |   |
|       |   |
|       |   |
|       |   |
|       |   |
|       |   |
|       |   |
|       | _ |
|       |   |
|       |   |
|       | _ |
|       |   |
|       |   |
|       |   |
|       |   |
|       |   |
|       |   |
|       |   |
|       |   |
|       |   |
|       |   |
|       |   |
|       |   |
|       |   |
|       |   |
|       |   |
|       |   |
|       |   |
|       |   |

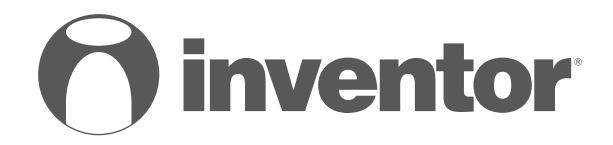

# AIR CONDITIONING SYSTEMS WiFi FUNCTION

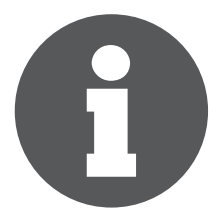

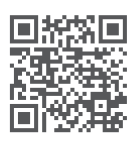

Scan here to download the latest version of this manual. Σαρώστε εδώ για να κατεβάσετε την τελευταία έκδοση του εγχειριδίου.

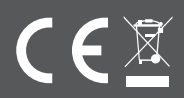